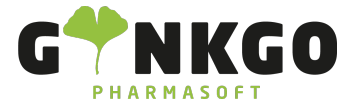

# Aufbau des Kassensystems-Point of Sale

Um in unser Kassensystem zu gelangen, gehen Sie bitte auf folgende App:

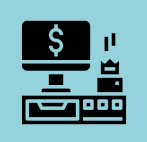

## In der Kasse finden Sie folgende Button:

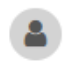

 Über
 Kunde
 Kunde
 können Sie nachschauen, ob Ihr Kunde bereits eine Kundenkarte hat. Im neuen Pop Up gehen

 Sie bitte auf
 Kunden suchen
 und geben den Namen des Kunden ein. Ist Ihr Kunde gespeichert, klicken Sie bitte

 den Kunden an und gehen auf
 Kunde auswählen
 Möchten Sie sich alle gespeicherten Kunden anzeigen lassen,

 gehen Sie bitte auf
 Alle Kunden
 .

Über + Erstellen können Sie eine neue Kundenkarte anlegen. Haben Sie Ihren Kunden ausgewählt, wird er im Kundenfeld angezeigt.

Ist Ihr Kunde nicht hinterlegt, gehen Sie bitte auf «Verwerfen, um wieder in den Verkaufsvorgang zu wechseln.

### Auftrag 00004-098-0001-B

Hier sehen Sie immer die aktuelle Auftragsnummer.

#### RZO

Unter der Auftragsnummer sehen Sie Ihren aktuellen Verkaufsstatus und bei Bedarf den Krankenkassennamen.

Siehe Übersicht der Rezepttypen

Control Control Contr

Ginkgo Pharmasoft GmbH • GF: Tobias Hammeke, Justin Mester • UST-ID: DE 355829665 • Amtsgericht Olpe HRB 13214 Sparkasse Olpe-Wenden-Drohlshagen eG • IBAN: DE15 4625 0049 0000 1715 04 • BIC: WELADED10PE

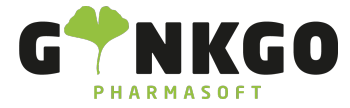

GINKGO Pharmasoft GmbH In der Wüste 72 57462 Olpe Deutschland

# ଐଦ୍ଧି 🖨 ଔଷର ସେନ୍ତି 🖓 💬

Hier finden Sie alle wichtigen Interaktionen und Wechselwirkungen. Siehe Anzeige von W

Anzeige von Wechselwirkungen

#### IIII Neues Rezept

Wollen Sie in einem Kassenvorgang ein weiteres Rezept bzw. einen weiteren Vorgang hinzufügen, gehen Sie auf "Neues Rezept".

#### Rezept-Bestellungen

Hier können Sie sich Rezept-Vorbestellungen aufrufen.

#### Information

Hier können Sie sich Produktinformationen wie UVP, Einkaufspreis, medizinische Daten usw. aufrufen. Klicken Sie dafür bitte auf das Buch oben rechts. Jetzt gelangen Sie in die erweiterte Produktinformation, wo Sie auch die Anwendungsinformationen finden.

#### D Rückerstattung

Hier können Sie Rückerstattungen einbuchen. Im neuen Pop Up sehen Sie alle abgeschlossenen Aufträge. Suchen Sie sich Ihren Auftrag raus Q Aufträge suchen ... , rechts über den Pfeil können Sie die Aufträge auch filtern nach:

Bezahlt 🗸

Alle aktiven Aufträge Laufend Zahlung Kassenbon

Auftrag aufgelistet. Klicken Sie nun den Artikel an, bei dem eine Rückerstattung erfolgen soll. Tragen Sie die entsprechende Menge über das Zahlenboard ein (unter dem Artikel steht jetzt die Menge, die erstattet werden soll

## Control Control Contr

Ginkgo Pharmasoft GmbH • GF: Tobias Hammeke, Justin Mester • UST-ID: DE 355829665 • Amtsgericht Olpe HRB 13214 Sparkasse Olpe-Wenden-Drohlshagen eG • IBAN: DE15 4625 0049 0000 1715 04 • BIC: WELADED10PE

Bezahlt

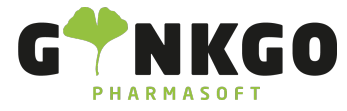

Zu erstatten: 1,00 ) und gehen Sie auf

Erstattung

Sie gelangen nun automatisch wieder zurück ins Kassenfenster,

ihr ausgewählter Artikel ist dort mit -1 eingebucht. Jetzt können Sie über

Zahlung

dem Kunden das Geld

zurückgeben.

Bestellung

Hier können Sie Bestellung beim Großhandel einsehen und nachschauen, wann die Lieferungen kommen.

#### Abholung

Hier können Sie Bestellungen von Ihren Kunden abrufen, die bestellt oder zurückgelegt wurden.

#### ℅ Angebot/Auftrag

Hier können Sie alle offenen oder abgeschlossenen Aufträge einsehen und/oder verwalten. Sie können Aufträge mit Hilfe von Kundennamen, Auftragsnummern oder nach Datum suchen.

#### Verfügbarkeit abfragen

Hier können Sie beim Großhandel Ihre Produktverfügbarkeit abfragen.

- 1 lieferbar
- \downarrow nicht lieferbar
- hier ist ein Artikel direkt lieferbar und ein Artikel kommt aus Verbund
- Verbundlieferung, die Lieferung kann etwas länger dauern
- ج Artikel außer Handel, Nachfolgeprodukt ist lieferbar

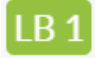

Im Artikelstamm ganz rechts können Sie sehen, wieviel Packungen lieferbar sind: [1B 10 🚚, hier sind 10 Packungen

℃ 02761 835 1071 @ info@ginkgo-pharmasoft.com https://www.ginkgo-pharmasoft.com USt.: DE355829665

Ginkgo Pharmasoft GmbH • GF: Tobias Hammeke, Justin Mester • UST-ID: DE 355829665 • Amtsgericht Olpe HRB 13214 Sparkasse Olpe-Wenden-

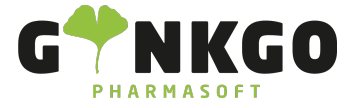

lieferbar. Möchten Sie die Verfügbarkeit für noch mehr Artikel abfragen, gehen Sie bitte auf Mehr laden....

0

Barcode Scanner: hier können Sie Artikel per Barcode (z.B. am I Pad) abscannen und in den Kassenvorgang laden

La Kunde

Hier können Sie einen vor gespeicherten Kunden aufrufen. Siehe oben (Laber Sie einen Kunden übernommen, finden Sie in diesem Feld den Kundennamen.

## Zahlenboard

Hier können Sie per Touchscreen Zahlen eintippen.

| 1   | 2 | 3 |
|-----|---|---|
| 4   | 5 | 6 |
| 7   | 8 | 9 |
| +/- | 0 | , |

Hier können Sie per Touchscreen Menge, Rabatt, Preis ändern oder über den Pfeil etwas löschen.

| Menge        |
|--------------|
| Rabatt       |
| Preis        |
| $\bigotimes$ |

Über Zahlung können Sie Kassenvorgänge abschließen und zum Bezahlvorgang wechseln.

Construction Construction Cons

Ginkgo Pharmasoft GmbH • GF: Tobias Hammeke, Justin Mester • UST-ID: DE 355829665 • Amtsgericht Olpe HRB 13214 Sparkasse Olpe-Wenden-

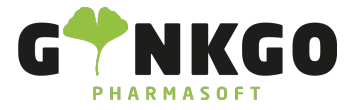

GINKGO Pharmasoft GmbH In der Wüste 72 57462 Olpe Deutschland

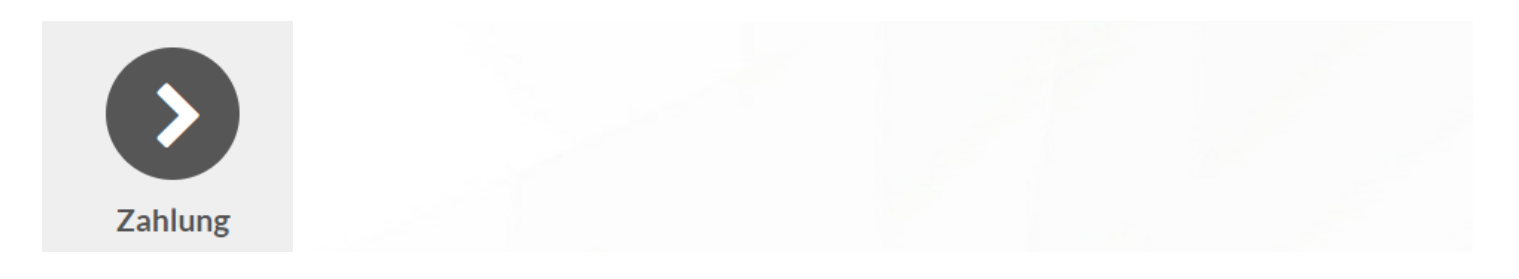

Ginkgo Pharmasoft GmbH • GF: Tobias Hammeke, Justin Mester • UST-ID: DE 355829665 • Amtsgericht Olpe HRB 13214 Sparkasse Olpe-Wenden-Drohlshagen eG • IBAN: DE15 4625 0049 0000 1715 04 • BIC: WELADED10PE